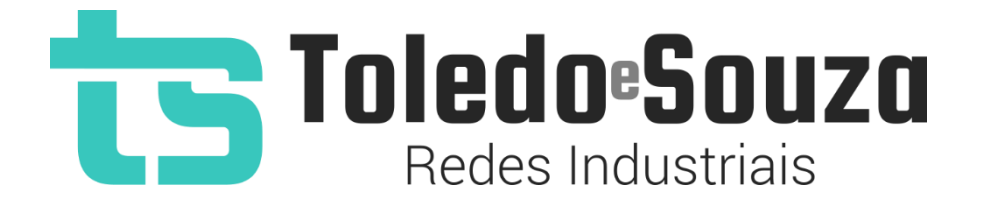

# Guia rápido do TS Monitor PROFIBUS

## ts Toledo:Souza

### Utilização do TS Monitor PROFIBUS

O TS Monitor PROFIBUS é uma ferramenta muito simples de instalar e utilizar, siga os poucos passos abaixo e desfrute de todas as informações de sua rede PROFIBUS:

**1°Passo:** Encaixar o TS Monitor ao trilho DIN do painel conforme a sequência de ações definidas pelos números 1, 2 e 3.

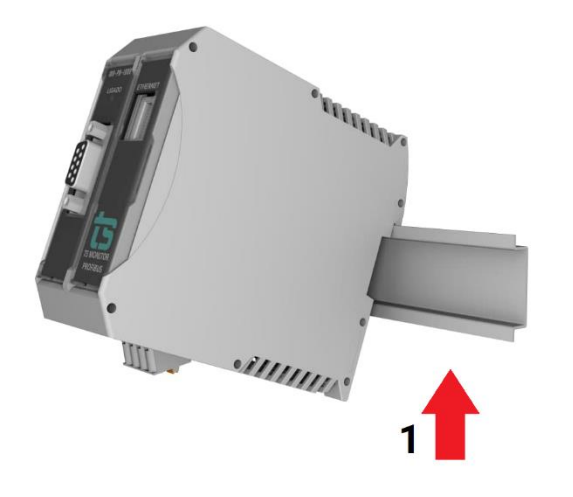

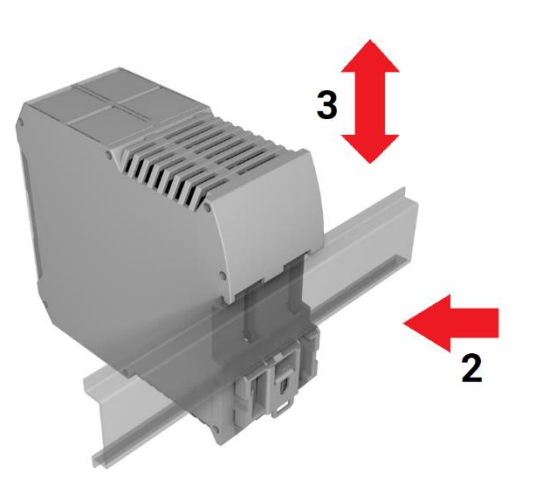

Copyright © 2021 Toledo & Souza Engenharia. Todos os direitos reservados.

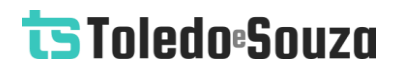

#### 2°Passo: Energizar o TS Monitor

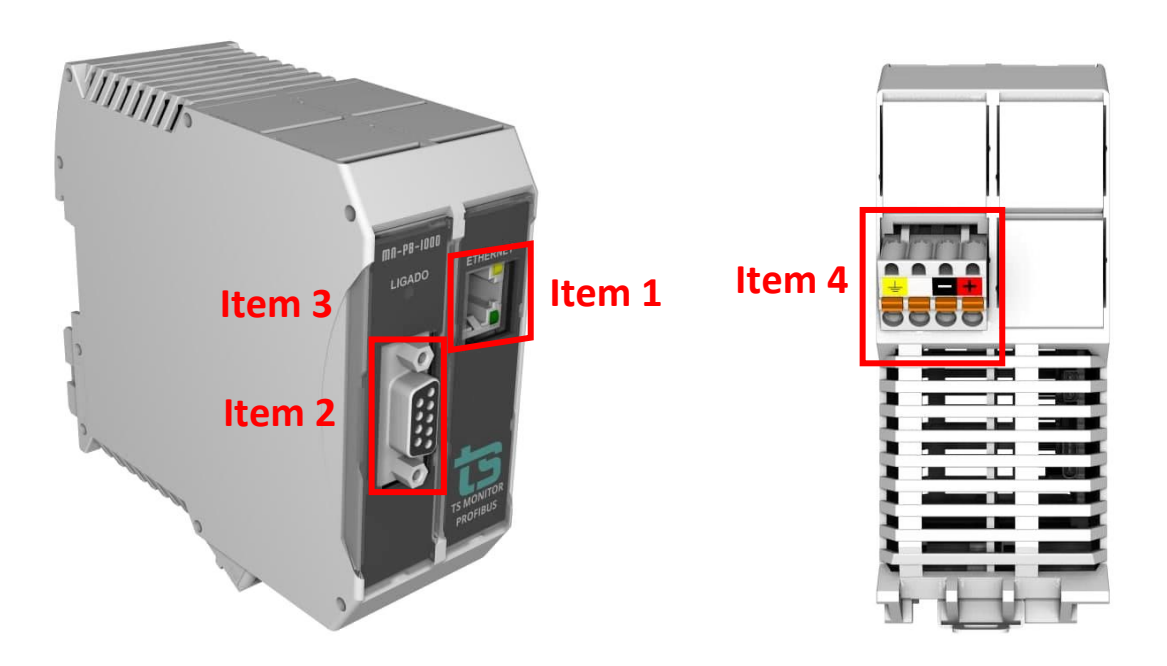

Figura 1: Vista em perspectiva e vista inferior do TS Monitor PROFIBUS

| Conexões e LED indicador do TS Monitor PROFIBUS |                                   |                                      |                                                                                                    |  |  |  |  |
|-------------------------------------------------|-----------------------------------|--------------------------------------|----------------------------------------------------------------------------------------------------|--|--|--|--|
| ltem                                            | Conector                          | Тіро                                 | Vias                                                                                                    |  |  |  |  |
| 1                                               | ETHERNET (posição<br>frontal)     | RJ-45                                | Todas                                                                                                    |  |  |  |  |
| 2                                               | PROFIBUS                          | DB9                                  | Pin 3 e Pin 8                                                                                                  |  |  |  |  |
| 3                                               | LED indicador<br>"Ligado"         |                                      | Luz azul indica que o<br>equipamento está ligado                                                               |  |  |  |  |
| 4                                               | Alimentação<br>(posição inferior) | Conector 4 vias de conexão à<br>mola | <ul> <li>Branco: não conectado</li> <li>Preto: 0V<sub>cc</sub></li> <li>Vermelho: +24V<sub>cc</sub></li> </ul> |  |  |  |  |

| Tabela 1: Cone | exões e LED i | ndicador do | TS Monitor   | PROFIBUS |
|----------------|---------------|-------------|--------------|----------|
|                |               | naioaaon ao | 10 111011101 | 11011000 |

Copyright © 2021 Toledo & Souza Engenharia. Todos os direitos reservados.

## ts Toledo:Souza

As seguintes conexões devem ser feitas

- 1. Conectar o fio de alimentação 0Vcc ao borne de alimentação identificado na cor preta;
- 2. Conectar o fio de alimentação +24V<sub>cc</sub> ao borne de alimentação identificado na cor vermelha;
- 3. Energizar o TS Monitor PROFIBUS, verificar se o LED azul no frontal está aceso.

3°Passo: Configurar o TS Monitor

Com o TS Monitor PROFIBUS devidamente alimentado e conectado ao seu computador, é necessário seguir os passos indicados para iniciar o uso da ferramenta:

- 1. Certifique-se de que o endereço de rede do computador esteja configurado como "192.168.2.xxx", em que "xxx" seja um valor diferente de 210.
- 2. Abra um browser e digite o endereço IP padrão, "192.168.2.210", do TS Monitor PROFIBUS.
- 3. Para configurar entre no menu "Configuração", clicando no botão indicado na figura abaixo.

| ts | Resumo | Live List | Matriz | Topologia gráfica | Manutenção | Log    |   | <br>Configurações |
|----|--------|-----------|--------|-------------------|------------|--------|---|-------------------|
|    |        |           |        |                   |            |        |   |                   |
|    |        |           |        | ſ                 | L          | OGIN   |   |                   |
|    |        |           |        |                   | Usuário    |        |   |                   |
|    |        |           |        |                   | Senha      | Fotzar |   |                   |
|    |        |           |        |                   |            |        | J |                   |

4. A tela de configurações é protegida e só pode ser acessada por meio de um login e uma senha. Os parâmetros definidos como padrão são:

Login: TS Senha: 1234

- 5. Configure adequadamente o endereço IP da interface de rede "ETHERNET" do TS Monitor PROFIBUS.
- 6. Não é necessária qualquer configuração PROFIBUS, pois o TS Monitor é um *sniffer* passivo.
- 7. Insira os dados desejados, segundo sua instalação, nos campos de "configurações de interface" e clique em configurar, como indicado na figura abaixo.

## ts Toledo®Souza

|   | ts Resumo Liv       | 🗢 Configurações |                |                                              |                                                       |                     |  |
|---|---------------------|-----------------|----------------|----------------------------------------------|-------------------------------------------------------|---------------------|--|
|   |                     |                 |                |                                              |                                                       | C Reiniciar Sistema |  |
|   | [                   | CONFIGURAÇÕE    | S DE INTERFACE | ATUALIZAÇÃO DE SOFTWARE                      |                                                       |                     |  |
| ( | IP                  | 192.168.2.210   |                |                                              | Escother arquivo Nenhum arquivo selecionado Atualizar |                     |  |
|   | Máscara             | 255.255.0.0     |                |                                              |                                                       |                     |  |
|   | Gateway             | 0.0.0.0         |                |                                              |                                                       |                     |  |
|   | TAG                 | TS              |                |                                              | ARQUIVOS GSD                                          |                     |  |
|   |                     | Confi           | gurar          | Escolher arquivos Nenhum arquivo selecionado |                                                       |                     |  |
|   | BLACKLIST<br>Editar |                 | TAGS           | Enviar                                       | Gerenciar                                             |                     |  |
|   |                     |                 | Editar         |                                              | LOG                                                   | ESTATÍSTICAS        |  |
|   |                     |                 |                |                                              | Limpor                                                | Limpor              |  |
|   |                     |                 |                |                                              |                                                       |                     |  |
|   |                     |                 |                |                                              | RELATÓRIO                                             | ALTERAR LOGIN       |  |
|   |                     |                 |                |                                              | Gerar relatório                                       | Alterar             |  |

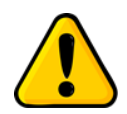

Quando clicar em configurar o TS Monitor PROFIBUS irá reiniciar, aguarde 2 minutos para continuar a utilizar o equipamento.

Pronto! Em breve todas as informações estarão disponíveis na interface web do TS Monitor PROFIBUS.

A equipe da Toledo & Souza agradece a preferência por nossos produtos e trabalha continuamente para melhor atendê-lo.

Copyright © 2021 Toledo & Souza Engenharia. Todos os direitos reservados.